# **Student Exam Registration Guide**

Students who have received their accommodation letter and discussed testing accommodations with their instructor now have the option to request testing space through the RegisterBlast link available in Canvas.

- 1. After talking with your professor and confirming they have submitted and received approval for their exam via RegisterBlast. Students will need to reserve space within the CTC through the exam registration process in RegisterBlast.
- 2. Students will first need to click on the RegisterBlast link in Canvas

| Fall 2021     |  |
|---------------|--|
| Home          |  |
| Announcements |  |
| Syllabus      |  |
| Modules       |  |
| RegisterBlast |  |

3. Student will then be directed to the **Exam Registration** page in RegisterBlast If you do not have access to RegisterBlast in canvas, make sure your professor has RegisterBlast enabled.

| Fall 2021                          | Testing and Evaluation Services                                                                                                 | My Exams Sign Out                                              |
|------------------------------------|----------------------------------------------------------------------------------------------------|----------------------------------------------------------------|
| Home                               |                                                                                                    |                                                                |
| Announcements                      |                                                                                                    |                                                                |
| Syllabus                           | Exam Registration                                                                                                    | My History                                                     |
| Modules                            |                                                                                                    |                                                                |
| RegisterBlast                      | RegisterBlast is for students who are registered with SSD and have testing<br>accommodations.                                   | ssd test, 21352, Exam 1 - J. Colin<br>Monday, January 10, 2022 |
| Discussions                        | Important Message: Students scheduling a test must discuss the exam date                                                        | and the summ                                                   |
| UT Instapoll                       | and time with their professor before registering for an exam.                                                                   | Monday, November 8, 2021                                       |
| Zoom                               | Students interested in setting up academic accommodations through SSD<br>should visit the <u>How to Register with SSD</u> page. | View complete history                                          |
| Panopto Video                      | If you have any questions related to scheduling an accommodated test,                                                           |                                                                |
| Grades                             | please contact the Campus Testing Center.                                                                                       |                                                                |
| Secure Exam Proctor<br>(Proctorio) |                                                                                                    | More Information                                               |
| My Textbooks                       | Choose a group (required)                                                                                                    | How to Schedule                                                |
|                                    |                                                                                                    | Trouble Scheduling?                                            |
|                                    | Select an option ~                                                                                                    | Date not av ailable?                                           |
|                                    | 2 Choose an exam (required)                                                                                                    |                                                                |
|                                    | Choose a group above ~                                                                                                    |                                                                |
|                                    |                                                                                                    |                                                                |

Note:

- Professors should notify students who will be testing in the CTC to schedule their exams once the professor's test submission has been approved. Students must schedule their tests a minimum of 3 business days prior to the test date.
- If you do not see your course listed as an option, you should speak with your professor so they can create an exam submission. Once the exam submission is approved by CTC staff, your course should be available.
- **Please note:** Courses in McCombs School of Business and the Chemistry department have their own testing centers and should be used for accommodated testing.

# **Exam Registration**

RegisterBlast is for students who are registered with SSD and have testing accommodations.

Important Message: Students scheduling a test must discuss the exam date and time with their professor before registering for an exam.

Students interested in setting up academic accommodations through SSD should visit the <u>How to Register with SSD</u> page.

If you have any questions related to scheduling an accommodated test, please contact the <u>Campus Testing Center</u> (campustesting@austin.utexas.edu)

| Academic Exams                                                                                                    | ~                  |   |                                   |
|----------------------------------------------------------------------------------------------------|--------------------|---|-----------------------------------|
| Choose a group (required)                                                                                                 |                    |   |                                   |
|                                                                                                    |                    | • | Students will choose the group    |
| tudents who are registered with SS                                                                                        | SD can use         |   | pathway (Academic                 |
| egisterBlast to reserve seats for up                                                                                      | pcoming            |   | Fyams>semester>College>course     |
| ccommodated exams. If you are a s                                                                                         | student seeking    |   |                                   |
| commodations please visit How to                                                                                          | Register with SSD. |   | exam)                             |
|                                                                                                    |                    | • | Course exams will be listed under |
|                                                                                                    |                    |   |                                   |
|                                                                                                    |                    | • | Course exams will be listed under |
| Spring 2022                                                                                                    | ~                  |   | college name for the course.      |
| Spring 2022<br>Choose a group (required)                                                                                  | ~                  |   | college name for the course.      |
| Spring 2022<br>Choose a group (required)<br>School of Information                                                         | ~                  |   | college name for the course.      |
| Spring 2022<br>Choose a group (required)<br>School of Information<br>Choose an exam                                       | ~                  |   | college name for the course.      |
| Spring 2022<br>Choose a group (required)<br>School of Information<br>Choose an exam<br>ssd test, 21352, Exam 1 - J. Colin | ~                  |   | college name for the course.      |

#### Select Accommodations

Select the accommodations that you wish to use on this test reservation.

1.5x for any timed activity unless speed is the factor being tested

This accommodation is always applied

Access to medical device/phone which may beep or alarm

This accommodation is always applied

#### Exams provided in 18 pt font This accommodation is always applied

| ۲. |    | January 2022 |    |    |    |    |   |
|----|----|--------------|----|----|----|----|---|
| Su | Мо | Tu           | We | Th | Fr | Sa | d |
|    |    |              |    |    |    | 1  |   |
| 2  | 3  | 4            | 5  | 6  | 7  | 8  |   |
| 9  | 10 | 11           | 12 | 13 | 14 | 15 |   |
| 16 | 17 | 18           | 19 | 20 | 21 | 22 |   |
| 23 | 24 | 25           | 26 | 27 | 28 | 29 |   |
| 30 | 31 |              |    |    |    |    |   |

Choose a Time (required)

6

8

8

| Select an option | <b>`</b> |
|------------------|----------|
| Select an option |          |
| 8:30 AM          |          |
| 8:45 AM          |          |
| 9:00 AM          |          |
| 9:15 AM          |          |
| 9:30 AM          |          |
| 9:45 AM          |          |
| SD has on file.  | _        |
|                  |          |

## Who is taking this exam?

Enter your first and last name and the email address SSD has on file.

First Name (required) Student Name Last Name (required). Student Name

Email (required) Student Email

Verify Email (required)

Student Email

 Students should review the accommodations for accuracy. If an accommodation is not listed, submit your exam request and notify the CTC (campustesting@austin.utexas.edu).

 Students will only see the date the professor listed for the exam. Students will need to discuss test date and time with their professors if they need to take a test at an alternative time.

- Students will need to select the time the professor confirmed with the student. If the wrong test time is selected, the student could miss the 3business day deadline.
- Students extended time will automatically be added.

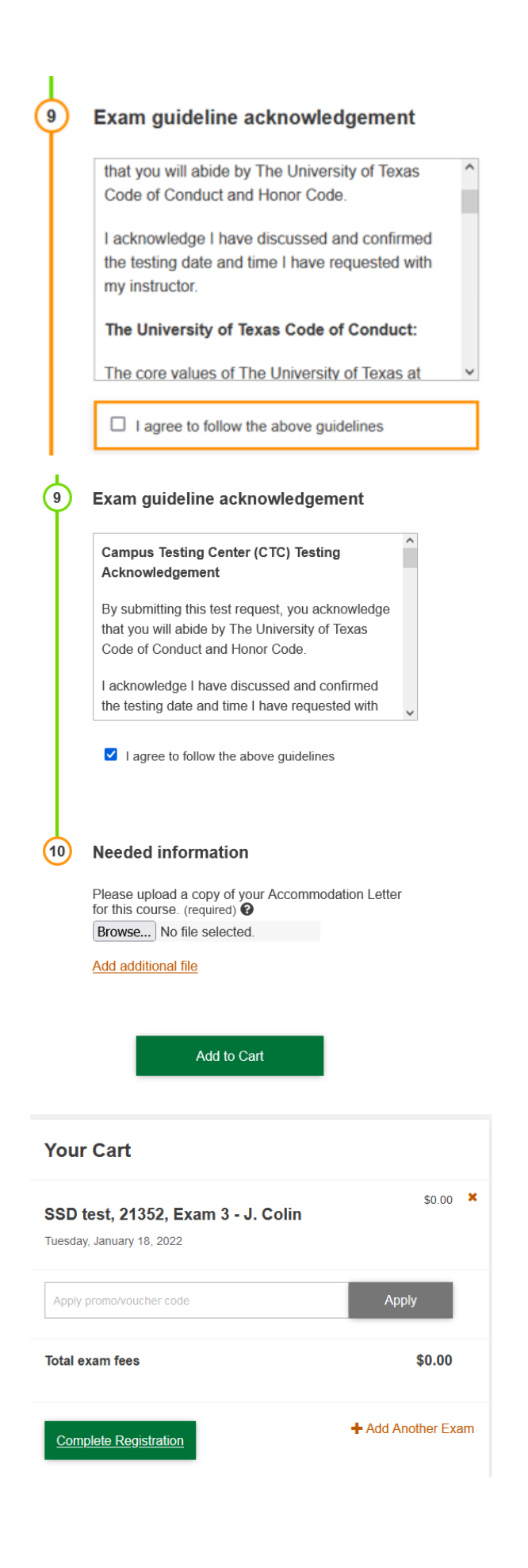

• Students will need to read and agree to the Exam guideline acknowledgement.

- Students will need to upload a copy of their accommodation letter before completing the request.
- Once accommodation letter is uploaded press the Add to Cart button.

- In the student's cart, students need to press the Complete Registration button to finish registration.
- In the student's cart, students need to press the Complete Registration button to finish registration.

Once the exam registration is complete students will be directed to a confirmation page and will also receive an email with exam information, the CTC Acknowledgement agreement, <u>CTC testing</u> <u>procedures</u> and location of the exam.

• Students will receive an email reminder one day prior to their scheduled exam date.

| Student Name | your registration is |
|--------------|----------------------|
| complete!    |                      |

### SSD test, 21352, Exam 3 - J. Colin

Tuesday, January 18, 2022 8:30 AM

- Group: Academic Exams > Spring 2022 > School of Information > SSD test, 21352, Exam 3 - J. Colin
- Location: 1912 Speedway, Austin, Texas 78712 Campus Testing Center George I. Sanchez Building (SZB), Room 5.102A
- Seat: (SZB) Room 5.102A Seat 1
- Exam Number: 13830584

### Students can review upcoming exams on their My History page, located in RegisterBlast.

| The University of Texas at Austin<br>Testing and Evaluation Services              |                                        | My Exams Sign Out   |
|-----------------------------------------------------------------------------------|----------------------------------------|---------------------|
|                                                                                   | _                                      |                     |
| My History                                                                        |                                        | More Information    |
| Exam History                                                                      | New Exam?                              | How to Schedule     |
|                                                                                   | Mary Datala                            | Trouble Scheduling? |
| SSD test, 21352, Exam 3 - J. Colin<br>Tuesday, January 18, 2022 8:30 AM<br>\$0.00 | View Details<br>View Receipt<br>Cancel |                     |
| ssd test, 21352, Exam 1 - J. Colin<br>Monday, January 10, 2022 8:45 AM            | View Details<br>View Receipt           |                     |
| \$0.00                                                                            |                                        |                     |
| practice exam<br>Monday, November 8, 2021 8:30 AM<br><sup>\$0.00</sup>            | View Details<br>View Receipt           |                     |